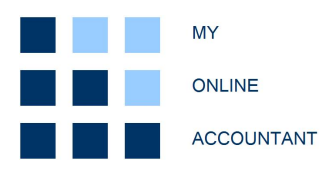

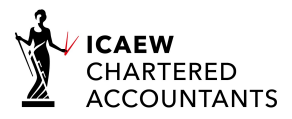

# Making Tax Digital (VAT) bridging solution

## User guide - updated 24 July 2020

This guide is to help the user to set up their account quickly and complete Making Tax Digital (MTD) VAT submissions to HMRC. The guide focuses on functionality at the individual company level: accessed as a single company user, or navigated to via multi-company access. More information on multi-company functionality can be found in the separate Practitioner Guide.

The product is designed to be used where the financial information and records are prepared in other software, Excel etc, and the requirement is to fulfil a compliant MTD VAT submission by transferring data records from another source.

### **Getting started - Registration**

You will need to consider the terms and conditions, and privacy policy, and register your business at:

https://www.myonlineaccountant.co.uk/tax\_digital/taxdigit\_register.php

There are two account types:

- Single company access; and
- Multi-company access.

Single company access is suitable for one user submitting VAT returns for one company. If you are an accounting practitioner or submit returns for more than one company, multi-company access is more suitable. This user account type displays all the VAT data for all your companies.

We will verify your email as part of the registration process, then grant you a temporary password to gain access. It is strongly advised that this is changed immediately. We require a suitably strong password in accordance with our Terms and Conditions.

#### Getting started - Home page

The following is a typical user-home page when accessed for the first time:

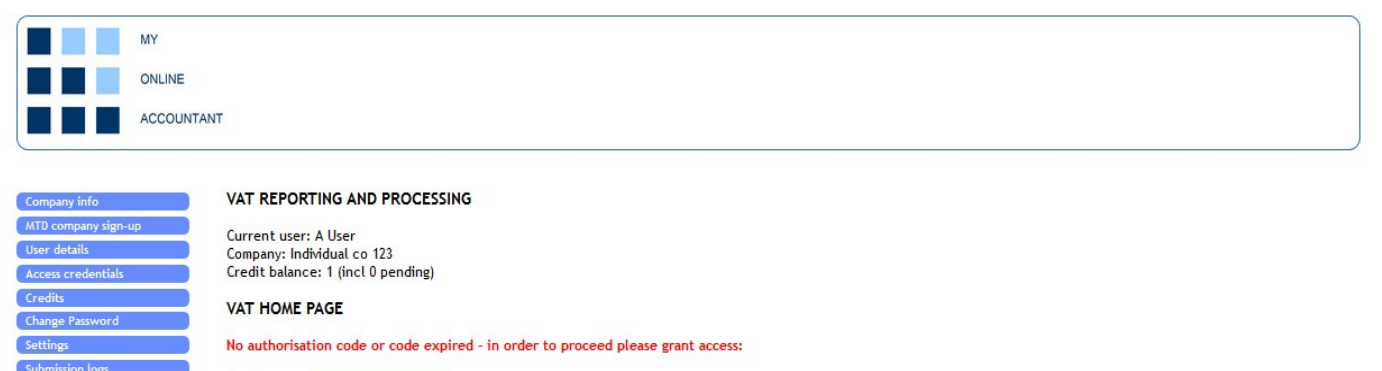

Grant access: > Grant access

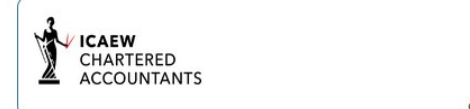

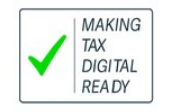

Copyright 2012 Online Accounting Solutions Limited. All rights reserved | Contact

### Getting started - MTD registration

# You will need to register the company for MTD with HMRC in order to submit MTD VAT returns for your company or client.

A link is provided on the VAT home page at "MTD company sign-up". This will navigate the user to the HMRC website to register the company for MTD. This link will display as "MTD client sign-up" if you are a multi-company user, and the link will navigate the user to the HMRC client sign-up section.

If you have already registered the company for MTD you will not need to repeat this step.

## Getting started – Access credentials

Once you have registered the company for MTD you will be able to obtain access credentials to view the company VAT obligations, liabilities, payments and submitted returns. You will also need the access credentials to submit a VAT return.

If you already have access credentials (32-bit access token and refresh token) these can be viewed/entered at "access credentials" from the VAT home page. Access credentials cannot be edited once entered and submitted. You will be required to refresh your token after entering credentials regardless if the access token has expired.

If you do not have access credentials you will need to navigate to HMRC via "Grant access":

|                         | MY                    |                                                                                     |                                           |                                               |                                    |                 |                                   |
|-------------------------|-----------------------|-------------------------------------------------------------------------------------|-------------------------------------------|-----------------------------------------------|------------------------------------|-----------------|-----------------------------------|
|                         | ONLINE                |                                                                                     |                                           |                                               |                                    |                 |                                   |
|                         | ACCOUNTAN             | t                                                                                   |                                           |                                               |                                    |                 |                                   |
|                         |                       |                                                                                     |                                           |                                               |                                    |                 | )                                 |
|                         |                       | VAT REPORTING AND PR                                                                | DCESSING                                  |                                               |                                    |                 |                                   |
|                         |                       | Current user: A User<br>Company: Individual co 123<br>Credit balance: 1 (incl 0 per | ding)                                     |                                               |                                    |                 |                                   |
|                         |                       | ONLINE COMPANY ACCO                                                                 | JNTING - MTD AU                           | THORISATION SCO                               | PES                                |                 |                                   |
|                         |                       | Please select scopes of acc<br>You will be redirected to th                         | ess to be granted fr<br>e HMRC webpage 'A | om the list below.<br>Authority to interact v | vith HMRC on your behalf.          |                 |                                   |
|                         |                       | After entering your gateway<br>and redirected back to this                          | ID and password, y<br>site.               | ou will be provided w                         | ith an authorisation code          |                 |                                   |
|                         |                       | Read data for VAT                                                                   |                                           |                                               |                                    |                 |                                   |
|                         |                       | Write data for VAT                                                                  |                                           |                                               |                                    |                 |                                   |
|                         |                       | Cancel X                                                                            |                                           |                                               | Continue >                         |                 |                                   |
| ICAEW<br>CHART<br>ACCOU | /<br>IERED<br>UNTANTS |                                                                                     | Copyrigh                                  | 2012 Online Accounting                        | Solutions Limited. All rights ress | erved   Contact | MAKING<br>TAX<br>DIGITAL<br>READY |

You will need to select the appropriate scopes for your access. In almost all cases you should select both "Read data for VAT" and "Write data for VAT". After navigation to the HMRC website you will need to enter your MTD access details created upon registration.

If you have entered the details correctly on the HMRC website you will obtain an authorisation code and you will be redirected back to the VAT home page. The authorisation code must then be exchanged for an access token and refresh token within 10 minutes. If the authorisation code has not been exchanged within 10 minutes, it will expire, and the above steps will need to be repeated.

Access tokens expire every four hours and need to then be refreshed. The time remaining on your access token is displayed on the VAT user home page.

Once you have received your access and refresh token the company VAT obligations will be retrieved and displayed as follows:

| AT REPORTI                                         | ING AND P                                                                                                | ROCESSING                                                                                                    |                                                                                                    |                                                                                                    |                                                                                                    |                                                                                                    |                                                                                                    |                                                                                                    |                                                                                                    |                                                                                                    |                                                                                                    |                                                                                                    |                                                                                                    |
|----------------------------------------------------|----------------------------------------------------------------------------------------------------|----------------------------------------------------------------------------------------------------|----------------------------------------------------------------------------------------------------|----------------------------------------------------------------------------------------------------|----------------------------------------------------------------------------------------------------|----------------------------------------------------------------------------------------------------|----------------------------------------------------------------------------------------------------|----------------------------------------------------------------------------------------------------|----------------------------------------------------------------------------------------------------|----------------------------------------------------------------------------------------------------|----------------------------------------------------------------------------------------------------|----------------------------------------------------------------------------------------------------|----------------------------------------------------------------------------------------------------|
| urrent user: [/<br>lient company<br>redit balance: | A User]<br>(: [Company<br>: 237 (incl 2                                                                  | /] Limited                                                                                                    |                                                                                                    |                                                                                                    |                                                                                                    |                                                                                                    |                                                                                                    |                                                                                                    |                                                                                                    |                                                                                                    |                                                                                                    |                                                                                                    |                                                                                                    |
| AT HOME PA                                         | AGE                                                                                                    | so pending/                                                                                                    |                                                                                                    |                                                                                                    |                                                                                                    |                                                                                                    |                                                                                                    |                                                                                                    |                                                                                                    |                                                                                                    |                                                                                                    |                                                                                                    |                                                                                                    |
| ccess token [9                                     | 9d521e40e2                                                                                               | 97ec36d0f6cb                                                                                                    | 5b89450eaf] ex                                                                                                    | pires in: 03:59                                                                                                    | :51s                                                                                                    |                                                                                                    |                                                                                                    |                                                                                                    |                                                                                                    |                                                                                                    |                                                                                                    |                                                                                                    |                                                                                                    |
| Period P                                           | Period ref                                                                                               | Start date                                                                                                    | End date                                                                                                    | Due date                                                                                                    | Rec'd date                                                                                                    | Status                                                                                                    | Period key                                                                                                    | Data                                                                                                    | Report                                                                                                    | Liabilities                                                                                                    | Payments                                                                                                    | Submission                                                                                                    |                                                                                                    |
| Sep 2020                                           | 09 20                                                                                                    | 01/07/2020                                                                                                    | 30/09/2020                                                                                                    | 07/11/2020                                                                                                    | N/A                                                                                                    | 0                                                                                                    | 20C3                                                                                                    | N/a                                                                                                    | N/a                                                                                                    | N/a                                                                                                    | N/a                                                                                                    | N/a                                                                                                    |                                                                                                    |
| Jun 2020                                           | 06 20                                                                                                    | 01/04/2020                                                                                                    | 30/06/2020                                                                                                    | 07/08/2020                                                                                                    | N/A                                                                                                    | R                                                                                                    | 20C2                                                                                                    | Edit                                                                                                    | N/a                                                                                                    | N/a                                                                                                    | N/a                                                                                                    | Submit                                                                                                    |                                                                                                    |
| 11 2020                                            | 00.00                                                                                                    | 01/01/2020                                                                                                    | 31/03/2020                                                                                                    | 07/05/2020                                                                                                    | 07/05/2020                                                                                                    | F                                                                                                    | 20C1                                                                                                    | N/a                                                                                                    | N/a                                                                                                    | View                                                                                                    | View                                                                                                    |                                                                                                    |                                                                                                    |
| Mar 2020                                           | 03 20                                                                                                    | 01/01/2020                                                                                                    | ST. SOLLOLO                                                                                                    | 0110312020                                                                                                    | 0110012020                                                                                                    |                                                                                                    |                                                                                                    |                                                                                                    | 117.4                                                                                                    |                                                                                                    |                                                                                                    | View                                                                                                    |                                                                                                    |
| Mar 2020<br>Dec 2019                               | 12 19                                                                                                    | 01/10/2019                                                                                                    | 31/12/2019                                                                                                    | 07/02/2020                                                                                                    | 07/02/2020                                                                                                    | F                                                                                                    | 19C4                                                                                                    | N/a                                                                                                    | N/a                                                                                                    | View                                                                                                    | View                                                                                                    | View<br>View                                                                                                    |                                                                                                    |
| Mar 2020<br>Dec 2019<br>Sep 2019                   | 03 20<br>12 19<br>09 19                                                                                  | 01/10/2019<br>01/07/2019                                                                                                    | 31/12/2019<br>30/09/2019                                                                                                    | 07/02/2020<br>07/11/2019                                                                                                    | 07/02/2020                                                                                                    | F                                                                                                    | 19C4<br>19C3                                                                                                    | N/a<br>N/a                                                                                                    | N/a<br>N/a                                                                                                    | View<br>View                                                                                                    | View<br>View                                                                                                    | View<br>View<br>View                                                                                                    |                                                                                                    |
|                                                    | AT REPORT Irrent user:   ient company edit balance AT HOME P/ ccess token [ Period   Sep 2020   Jun 2020 | AT REPORTING AND F           irrent user: [A User]           ient company: [Company:           edit balance: 237 (incl 2           AT HOME PAGE           :ccess token [9d521e40e2           Period         Period ref           Sep 2020         09 20           Jun 2020         06 20 | AT REPORTING AND PROCESSING           irrent user: [A User]           ient company: [Company] Limited           edit balance: 237 (incl 236 pending)           AT HOME PAGE           :cess token [9d521e40e297ec36d0f6cb           Period         Period ref           Start date           Sep 2020         09 20           01/07/2020           Jun 2020         06 20           01/04/2020 | AT REPORTING AND PROCESSING           urrent user: [A User]           ient company: [Company] Limited           edit balance: 237 (incl 236 pending)           AT HOME PAGE           :cess token [9d521e40e297ec36d0f6cb5b89450eaf] ex           Period         Period ref           Start date         End date           Sep 2020         09 20         01/07/2020         30/09/2020           Jun 2020         06 20         01/04/2020         30/09/2020 | AT REPORTING AND PROCESSING           urrent user: [A User]           ient company: [Company] Limited           edit balance: 237 (incl 236 pending)           AT HOME PAGE           :cess token [9d521e40e297ec36d0f6cb5b89450eaf] expires in: 03:59           Period         Period ref           Start date         End date           Due date           Sep 2020         09 20           01/07/2020         30/09/2020           Jun 2020         06 20           Particitation         230           Period         92.30           Period         07/08/2020           Start date         End date           Due date         200 | AT REPORTING AND PROCESSING           urrent user: [A User]           ient company: [Company] Limited           edit balance: 237 (incl 236 pending)           AT HOME PAGE           :ccess token [9d521e40e297ec36d0f6cb5b89450eaf] expires in: 03:59:51s           Period         Period ref           Start date         End date           Due date         Rec'd date           Sep 2020         09 20         01/07/2020         30/06/2020         07/11/2020         N/A           Jun 2020         06 20         01/04/2020         30/06/2020         07/08/2020         N/A | AT REPORTING AND PROCESSING           urrent user: [A User]           ient company: [Company] Limited           edit balance: 237 (incl 236 pending)           AT HOME PAGE           :ccess token [9d521e40e297ec36d0f6cb5b89450eaf] expires in: 03:59:51s           Period         Period ref           Start date         End date         Due date           Rec'd date         Status           Sep 2020         09 20         01/07/2020         30/09/2020         07/11/2020           Jun 2020         06 20         01/04/2020         30/09/2020         07/08/2020         N/A         R | AT REPORTING AND PROCESSING           urrent user: [A User]           ient company: [Company] Limited           edit balance: 237 (incl 236 pending)           AT HOME PAGE           :ccess token [9d521e40e297ec36d0f6cb5b89450eaf] expires in: 03:59:51s           Period         Period ref           Start date         End date         Due date           Rec'd date         Status           Period         01/07/2020         30/09/2020           Jun 2020         06 20         01/04/2020           Jun 2020         07/04 (2020)         07/05 (2020)           V/A         R         2002 | AT REPORTING AND PROCESSING           Irrent user: [A User]           ient company: [Company] Limited           edit balance: 237 (incl 236 pending)           AT HOME PAGE           :ccess token [9d521e40e297ec36d0f6cb5b89450eaf] expires in: 03:59:51s           Period         Period ref           Start date         End date           Due date         Rec'd date           Start date         End date           Due date         Rec'd date           Start date         End date           Due date         Rec'd date           Start 2020         09 20           01/07/2020         30/06/2020           07/08/2020         N/A           02020         06 20           0203         01/04/2020           0204         06 20           0205         07/08/2020           0206         07/08/2020           0207         07/08/2020           0208         07/08/2020           0209         07/08/2020           0200         07/08/2020           0201         07/08/2020           0202         020           0203         02/04/2020           0204/04/2020         02/04/2020 | AT REPORTING AND PROCESSING         urrent user: [A User]         ient company: [Company] Limited         edit balance: 237 (incl 236 pending)         AT HOME PAGE         :ccess token [9d521e40e297ec36d0f6cb5b89450eaf] expires in: 03:59:51s         Period       Period ref         Start date       End date       Due date       Rec'd date       Status       Period key       Data       Report         Sep 2020       09 20       01/07/2020       30/09/2020       07/11/2020       N/A       O       20C3       N/a       N/a         Jun 2020       06 20       01/04/2020       30/06/2020       07/05/2020       07/06 (200       F.       N/a       N/a | AT REPORTING AND PROCESSING         urrent user: [A User]         ient company: [Company] Limited         edit balance: 237 (incl 236 pending)         AT HOME PAGE         :ccess token [9d521e40e297ec36d0f6cb5b89450eaf] expires in: 03:59:51s         Period       Period ref         Start date       End date         Due date       Rec'd date         Status       Period key         Data       Report         Liabilities         Sep 2020       09 20         01/07/2020       07/01/12020         07/01/02020       07/01/12020         07/01/02020       07/01/12020         07/01/02020       07/01/12020         07/01/02020       07/01/12020         07/01/02020       07/01/12020         07/01/02020       07/01/12020         07/01/02020       07/01/12020         07/01/02020       07/01/12020         07/01/02020       07/01/12020 | AT REPORTING AND PROCESSING         urrent user: [A User]         ient company: [Company] Limited         edit balance: 237 (incl 236 pending)         AT HOME PAGE         :ccess token [9d521e40e297ec36d0f6cb5b89450eaf] expires in: 03:59:51s         Period       Period ref         Start date       End date         Due date       Rec'd date         Start date       End date         Due date       Rec'd date         Start date       End date         Due date       Rec'd date         Start date       End date         Due date       Rec'd date         Start date       End date         Due date       Rec'd date         Start date       End date         Due date       Rec'd date         Start date       End date         Due date       Rec'd date         Start date       End date         Due date       Rec'd date         Start date       End date         Due date       Rec'd date         Start date       End date         Due date       Rec'd date         Start date       End date         Due date       Rec'd date         Due date | AT REPORTING AND PROCESSING         urrent user: [A User]         ient company: [Company] Limited         edit balance: 237 (incl 236 pending)         AT HOME PAGE         :ccess token [9d521e40e297ec36d0f6cb5b89450eaf] expires in: 03:59:51s         Period       Period ref       Start date       End date       Due date       Rec'd date       Status       Period key       Data       Report       Liabilities       Payments       Submission         5ep 2020       09 20       01/07/2020       07/11/2020       N/A       O       20C3       N/a       N/a       N/a       N/a         Jun 2020       06 20       01/04/2020       30/06/2020       07/11/2020       N/A       R       20C2       Edit       N/a       N/a |

Copyright 2012 Online Accounting Solutions Limited. All rights reserved | Contact

The company VAT obligations will be shown with the most recent period listed first. Once the end date of the latest VAT period has passed (status = R) the period will be highlighted in green. The period is available for submission. As new obligations are generated by HMRC these will be listed as status = O.

The options available for each period are highlighted as blue links. Others are shown as N/a.

The liabilities, payments and submission for submitted returns (status = F) for each period can be viewed using the links provided. There will be a delay of up to two days between submitting a return and being able to view the VAT liability for the period, and similarly between making a payment for a period and this being shown in payments.

A typical submission report would be displayed as follows:

|   | MY                                                                                                    |        |
|---|----------------------------------------------------------------------------------------------------|--------|
|   | ONLINE                                                                                                    |        |
|   | ACCOUNTANT                                                                                                    |        |
|   | VAT REPORTING AND PROCESSING         Current user: [A User]         Client company: [Company] Limited         Credit balance: 237 (incl 236 pending)         VAT RETURN SUBMISSION         VAT submission held by HMRC for the period 03 20.         VAT due on sales (Box 1):       4752.75         VAT due on a cquisitions (Box 2):       0.00         Total VAT due (Box 3):       4752.75         VAT due (Box 3):       4752.75         VAT due (Box 3):       2338.92         Total VAT aylue excl VAT (Box 5):       2238.92         Total alse value excl VAT (Box 7):       14208.00         Total value of goods supplied excl VAT (Box 8):       0.00         Total value of goods supplied excl VAT (Box 8):       0.00         Total acquisitions excl VAT (Box 9):       0.00         Total supplied to HMRC       0.00 |        |
|   | Close                                                                                                    |        |
| 3 |                                                                                                    | MAKING |

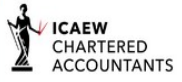

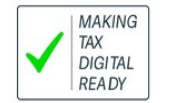

#### Submitting returns - data entry

VAT submission information can be entered or edited by selecting the link in the data column for the required period:

|                          | MY                                                                                                    |                                                                                                    |                                   |
|--------------------------|----------------------------------------------------------------------------------------------------|----------------------------------------------------------------------------------------------------|-----------------------------------|
|                          | ONLINE                                                                                                |                                                                                                    |                                   |
|                          | ACCOUNTANT                                                                                            |                                                                                                    |                                   |
|                          |                                                                                                    |                                                                                                    | )                                 |
|                          | VAT REPORTING AND PROCESSING                                                                          |                                                                                                    |                                   |
|                          | Current user: [A User]<br>Client company: [Company] Limited<br>Credit balance: 237 (incl 236 pending) |                                                                                                    |                                   |
|                          | MTD DATA INPUT                                                                                        |                                                                                                    |                                   |
|                          | Review the MTD data input details:                                                                    |                                                                                                    |                                   |
|                          | Vat due sales                                                                                         | 3333.00                                                                                                    |                                   |
|                          | Total vat due                                                                                         | 3333.00                                                                                                    |                                   |
|                          | Vat reclaimed curr period                                                                             | 999.00                                                                                                    |                                   |
|                          | Net vat due                                                                                           | 2334.00                                                                                                    |                                   |
|                          | Total value sales excl vat                                                                            | 15555                                                                                                    |                                   |
|                          | Total value purchases excl vat                                                                        | 2222                                                                                                    |                                   |
|                          | Cancel X                                                                                              | Submit >                                                                                                    |                                   |
|                          |                                                                                                    |                                                                                                    |                                   |
| ICAEW<br>CHARTE<br>ACCOU | ERED<br>NTANTS                                                                                        |                                                                                                    | MAKING<br>TAX<br>DIGITAL<br>READY |
|                          |                                                                                                    | and the second second and the second second s |                                   |

The default user setting requires only the input of: VAT due on sales; and VAT reclaimed in the period; and Total sales excluding VAT; and Total purchases excluding VAT (boxes 1, 4, 6 and 7). Entry of data with this default setting is displayed above.

If you need to complete additional boxes navigate via "Settings" on the VAT home page and check the box "Enter full 9 box". This will display the full 9-box form for population.

#### Submitting returns – VAT submission

Once you have entered company data for the period to be submitted the option to submit the return will be presented. You will need to enter your user log-in details (email address and password) in order to submit the return to HMRC. This is the same requirement for single and multi-company access. Once the return has been submitted you will receive confirmation, and you will be navigated back the VAT user home page.

#### Submission failures

Submission failures are expected to be rare. These could be caused by communication problems or server outages. You can find more information in "Submission logs" on the VAT user home page. In most cases this will be sufficient to diagnose the reason for the failure.

## Navigation

In all cases clicking on the My Online Accountant logo in the top left corner of each page will redirect the user to the VAT home page.

### Credits

A charge of 1 credit is made for each valid VAT submission. 1 free credit is provided upon registration. Others can be purchased via "Credits" on the VAT user home at the rates prevailing at the time of purchase. Discounts are given for larger credit purchases. Further information regarding credits can be found in the Terms and Conditions.